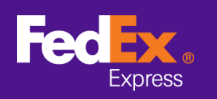

#### 請依照下列指示,將託運地址記錄從 FedEx Ship Manager™ 軟件轉移至 FedEx Ship Manager™ at fedex.com

請注意: 下列指示只適用於 FedEx Ship Manager<sup>™</sup> 軟件版本 10 及以上版本。如果您使用版本 9 及以下版本,請致電技術熱線協助您轉移地址記錄。

#### 第1步。開啟 FedEx Ship Manager<sup>™</sup> 軟件

| reack ship manager                       | r 東大韓                       |                 |                    |            |        |                                          | _          |          | ×    |
|------------------------------------------|-----------------------------|-----------------|--------------------|------------|--------|------------------------------------------|------------|----------|------|
| 雪客编辑 寄件 交易                               | 易虚理 追蹤/記錄 取件 資料庫 報告 設定 訊息 ; | 幽暗設定 系統         |                    |            |        |                                          |            |          | 1998 |
| edEx.                                    | 寄件 追蹤/記錄 取件 出口文件            | 資料庫             | 偏好設定               | 報告         |        |                                          |            |          |      |
| 3 訊息                                     | 14 回件 處理中的貨件 貨件記錄 上載資料      |                 |                    |            |        |                                          |            | ?        | 快速。  |
| 肝人資料                                     |                             | 貨件詳細資料          |                    |            |        |                                          |            |          |      |
| *寄件人識別碼                                  |                             | 寄件日期            | 08/02/2021         |            |        | 貨件號碼                                     | 39/1047582 | 9        | ]    |
| 公司名稱                                     |                             | *服務             | 違取服務               |            |        |                                          | 採          | 別處理      |      |
| 聯絡人姓名                                    |                             | *包裝             | 遛取包装               |            |        | 1                                        | S          | hipAlert |      |
| 常用電話號碼#                                  |                             | 包裹數量            | 1                  |            |        |                                          |            |          |      |
| 國家/地區                                    |                             |                 |                    |            |        |                                          |            |          |      |
| FedEx 帳號                                 |                             |                 |                    |            |        |                                          |            |          |      |
| 6 AL 1 -2513                             |                             | *總重量            | 0.00               | 公斤         | ~      |                                          |            |          |      |
| (IT/CPUT)                                |                             | 託運貨品申報值         | 0.00               | 道取幣別       |        | 1                                        |            |          |      |
| 1.1.1.1.1.1.1.1.1.1.1.1.1.1.1.1.1.1.1.1. |                             | *海關申報值          | 0.00               |            | *貸運目的  | 作出售用途                                    | _          |          | ~    |
| 収件人識別碼                                   | US tester Smith             | 貨件参考資料          |                    |            |        |                                          | ) 1        | 包含回件相    | 鷹銃 □ |
| 公司名稱                                     | US Tester                   | 部門/備註           |                    |            |        |                                          | J          |          |      |
| 聯絡人姓名                                    | US tester                   | 資料內容            |                    |            |        |                                          |            |          |      |
| "國家/地區                                   | U.S.A. V                    |                 |                    | 貨件內容(      | ● 僅限文件 | () () () () () () () () () () () () () ( | 66         | _        |      |
| 地址 1                                     | Test                        | * 观月            |                    |            |        |                                          | ^          |          |      |
| 2011 2                                   | test                        |                 |                    |            |        |                                          |            |          |      |
| · HET CONTERS                            | test                        |                 |                    |            |        |                                          |            |          |      |
| 被巾/郵遞區號                                  | US tester add 10001         |                 |                    |            |        |                                          | ~          |          |      |
| 州                                        | New York, NY V              | 🗹 電子貿易文件        |                    |            | 出貨後    |                                          | 新增文        | :件       |      |
| 常用電話號碼                                   | 123-321-12-23-1 分機          |                 |                    |            |        |                                          |            |          |      |
| VAI/) 海陽調影 I 碼/EIN                       |                             |                 |                    |            |        |                                          |            |          |      |
| 」 Shiphien 电于野叶<br>地址                    |                             | 帳軍詳細資料          |                    |            |        |                                          |            |          |      |
|                                          |                             | -1 <b>6</b> 8m9 | *運費付款人<br>戰貨物 副付款人 | (無)<br>(無) | ~      | 9539<br>9539                             |            |          |      |
| 請完成必填欄位<br>] 資料購入下一貨件                    | 文件                          | 儲存              |                    | 預覽         |        | 取消                                       |            | 寄件       |      |

**第2步。[版本12及以上版本]**在頂部選單選取「檔案」索引頁,然後選取「匯出至 FSM@fedex.com」[版本10及11]在頂部選單選取「檔案」索引頁,然後選取「匯入/匯出範 本」

| FedEx Ship Manage | · 秦大智聖          |            |                  |             |             |            | - 0       | ×   |
|-------------------|-----------------|------------|------------------|-------------|-------------|------------|-----------|-----|
| 信案 編輯 寄件 交易       | 易處理 追蹤/記錄 取件 資料 | 庫 報告 設定 訊息 | 進階設定 系統          |             |             |            |           | 198 |
| 匯入/匯出範本           |                 |            |                  |             |             |            |           |     |
| 請匯出至 FSM@f        | edex.com        |            |                  |             | _           |            |           |     |
| 離開                | 從/記錄            | 取件出口文作     | + 資料庫            | 偏好設定 報告     |             |            |           |     |
| 3 :8 8            | 件 同件 虚理中的错件     | 皆件記錄 上薪资料  |                  |             |             |            | (?)       | 快速  |
| <b>新作人資料</b>      |                 |            | 皆件詳細資料           |             |             |            | 0         |     |
| *寄件人識別碼           |                 | 編輯         | 寄件日期             | 08/02/2021  | 貸件          | 號碼 39/1047 | 5829      |     |
| 公司名稱              |                 |            | "服務              | 道取服務        |             | ×          | 特別處理      |     |
| 聯絡人姓名             |                 |            | *包装              | 選取包裝        |             | *          | ShipAlert |     |
| 常用電話號碼 ♯          |                 |            | 包裹數量             | 1 🚔         |             |            |           |     |
| 國家/地區             |                 |            |                  |             |             |            |           |     |
| FedEx帳號           |                 |            |                  |             |             |            |           |     |
| 牧件人資料             |                 |            | "總重量             | 0.00 公斤     | f v         |            |           |     |
|                   | ● 單一 〇 群組       | 1          | 託運貨品申報值          | 0.00 選用     | 双幣另小        | 2          |           |     |
| 1177年人 浦足(15番     | 11S tester      | 「編輯」       | 海關申報值            | 0.00        | * 資源目的 作出1  | 胡递         |           | -   |
| 公司名稱              | US Tester       |            | 首件参考資料           |             |             |            | 고공미바      | 信飾し |
| 题络人姓名             | US tester       |            | PF 1/Mat<br>皆件內容 |             |             |            |           |     |
| *國家/地區            | U.S.A.          | ~          |                  | 皆件          | 大容 (画) 体現文性 | 〇商品        |           |     |
| *地址 1             | Test            |            | * 208A           |             |             |            |           |     |
| 地址 2              | test            |            |                  |             |             |            |           |     |
| 地址 3              | test            |            |                  |             |             |            |           |     |
| *城市/郵遞區號          | US tester add   | 10001      |                  |             |             |            |           |     |
| <b>#H</b>         | New York, NY    | ~ 🖌        | □ 電子容易文件         |             | □ 中間後       | #6ts       | まで1注      |     |
| *常用電話號碼           | 123-321-12-23-1 | 分機         | E & Robert       |             |             | acts       |           |     |
| VAT/海關識別碼/EIN     |                 |            |                  |             |             |            |           |     |
| ShipAlert 電子郵件    |                 |            | 戰軍詳細資料           |             |             |            |           |     |
| - 14-14L          |                 | 儲存/更新通訊錄 🗌 |                  | ・運費付款人 (無)  | ~           | 帳號         |           |     |
|                   |                 |            | <b>16.0</b> mé   | 制貨物和付款人 (無) | ~           | 帳號         |           |     |
| 諸完成必填欄位           |                 | 立体         | (1).77           | 7555        | Rota        |            | 常体        |     |

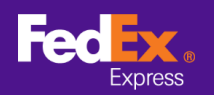

# 如何將通訊錄 從軟件版本轉移至 <u>FEDEX.COM</u>

**第 3 步。[版本 12 及以上版本]** 點擊「選取範本」欄位旁邊的箭咀,然後從下拉式選單選擇一個類 別,例如「FSM@fedex.com - Export Sender Template for Sender」[版本 13 及以上版本] 第 3 行地址行無法在範本裡匯出

|         | 3 W                                                                                      |                                                                                                    |   |
|---------|------------------------------------------------------------------------------------------|----------------------------------------------------------------------------------------------------|---|
| 選取範本:   | 選擇範本                                                                                     | ×                                                                                                    |   |
| 類型:     | 選擇範本<br>FSM@fedex.com - E<br>FSM@fedex.com - E<br>FSM@fedex.com - E<br>FSM@fedex.com - E | Export Recipient Template for Recipient<br>export Commodity Template for Commodity<br>export Sender Template for Sender |   |
|         |                                                                                          |                                                                                                    |   |
| 檔案名稱:   |                                                                                          | 瀏覽                                                                                                    | ) |
| 態報告     |                                                                                          |                                                                                                    |   |
|         | 0                                                                                        | 失敗的記錄 = 0                                                                                                    |   |
| 己匯出記錄 = |                                                                                          |                                                                                                    |   |
| 已匯出記錄 = |                                                                                          |                                                                                                    |   |

[版本 10 及 11] 點擊「選取範本」欄位旁邊的箭嘴,然後選擇「FedEx Recipient Export Recipient export template」

|          | For image |                  |              |              |        |    |                |
|----------|-----------|------------------|--------------|--------------|--------|----|----------------|
| 選擇範本:    | 度挂袍本      |                  |              |              | $\sim$ |    |                |
| 類型:      | FedEx Re  | cipient Export R | ecipient exp | ort template |        |    |                |
|          | 進入行法      | 4                |              |              |        |    |                |
|          | • 省略      |                  |              |              |        |    |                |
|          | ○ 覆寫      |                  |              |              |        |    |                |
|          |           |                  |              |              |        |    |                |
| 檔案名稱:    |           |                  |              |              |        | 劉曉 |                |
| 12-30-4- |           |                  |              | 1            |        |    |                |
| 思報白      |           | 76-1777          |              |              |        |    |                |
| 已匯出記錄 =  | 0         | 失敗的              | 的記錄=(        | )            |        |    |                |
| 已新増記錄 =  | 0         |                  |              |              |        |    |                |
| 已更新記錄 =  | 0         |                  |              |              |        |    |                |
| 略過記錄=    | 0         |                  | 6            |              |        | Я  | 版物台電詰張嶋:       |
|          |           |                  |              | 言にままる品       |        |    | (800) 820 1336 |

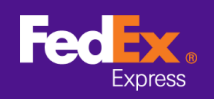

第4步。點擊「瀏覽」,然後輸入新的檔案名稱以便匯出寄件者資料。

| 選取範本:         | FSM@fedex.com - Export Sender Tem | plate for Sender $\sim$ |  |
|---------------|-----------------------------------|-------------------------|--|
| 類型:           | 匯出                                |                         |  |
|               |                                   |                         |  |
|               |                                   |                         |  |
|               |                                   |                         |  |
|               |                                   |                         |  |
| 檔案名稱:         | C:\test\Addressbooktest.csv       | <u>》</u> 9              |  |
| 態報告           |                                   |                         |  |
| □曜山司碑。        | 0 失敗                              | 16句記錄 = 0               |  |
|               |                                   |                         |  |
| └╴╵∕≝╶╨╼С╺╨╴╸ |                                   |                         |  |
| ∟и≝ւ⊐п∟≉җ =   |                                   |                         |  |

第5步。匯出所有資料後,系統會彈出「已匯出記錄」的自動訊息,點擊「確定」。

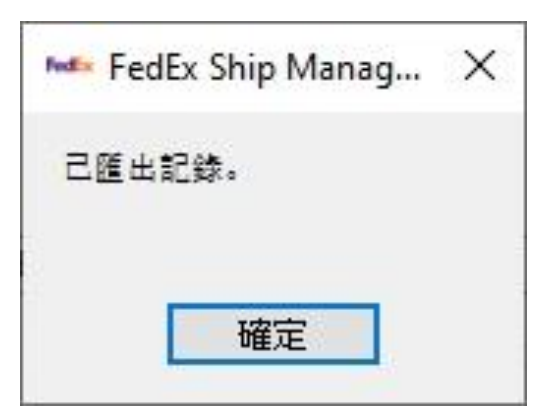

**第6步。**登入 fedex.com,在主索引頁選取「帳戶 -> 通訊錄」,進入「通訊錄」頁面

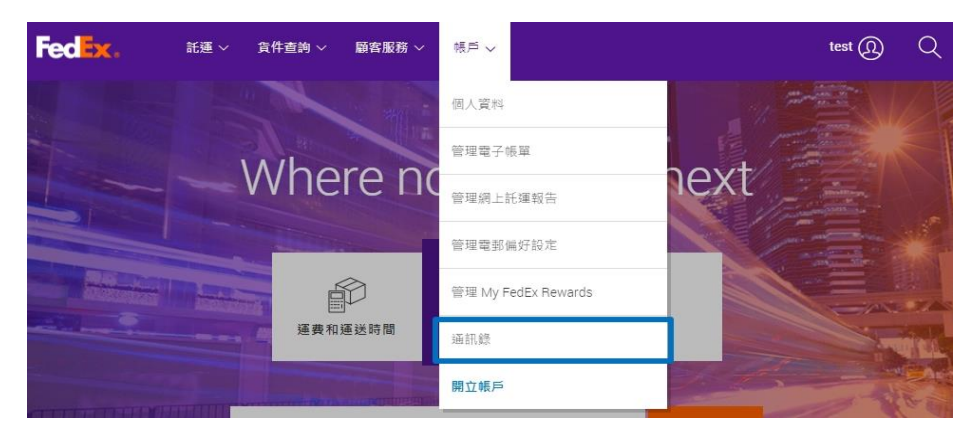

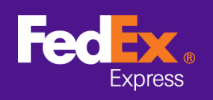

第7步。在主索引頁選取「匯入/匯出->匯入/匯出」

|    | LAK .                                                                                                    |                                                                                                    |                                                                        |                                                                                   | ●登出 ? 説明 ▼          |
|----|----------------------------------------------------------------------------------------------------|----------------------------------------------------------------------------------------------------|------------------------------------------------------------------------|-----------------------------------------------------------------------------------|---------------------|
|    | He contraction of the contraction of the contractio | 詳組                                                                                                    | 匯入/匯出                                                                  | 1訂 管理                                                                             |                     |
|    |                                                                                                    |                                                                                                    | 匯入/匯出記線                                                                |                                                                                   |                     |
| je | 型光臨, veena12 P                                                                                                    | atil12                                                                                                    | 匯入/匯出                                                                  |                                                                                   | 選擇關位                |
| 93 | <b>番訊錄目前包含</b> :                                                                                                    |                                                                                                    |                                                                        | 8                                                                                 |                     |
| 地  | 址資料 (1%) 最大數量是 1                                                                                                    | 0000                                                                                                    |                                                                        |                                                                                   |                     |
| 6  |                                                                                                    | 在 聯絡人姓名 🗸                                                                                                    | 執行                                                                     |                                                                                   | ■示地址 全部             |
| F  | 全部ABCDEEGH                                                                                                    | JKLMNOPQE                                                                                                    | <u>8 S T U</u> V W X Y Z 0 1 <u>2</u> 3 4 5 6                          | 789                                                                               | 每頁 100 ♥ 頁 1 ♥ 頁,共1 |
| )  | 聯絡人姓名                                                                                                    | ▲ 聯絡人辨識碼                                                                                                    | 公司                                                                     | 國家/地區                                                                             | 已檢查                 |
| )  | priscilla testing                                                                                                    | priscilla testing 202                                                                                                    | 028_1:2                                                                | United States                                                                     |                     |
| 1  | 20210107HK                                                                                                    | 20210107HK 2021                                                                                                    | 17_23:1:20210107HKCOmpany                                              | 中國,香港特別行政區                                                                        |                     |
|    | 3rd address line testing                                                                                                    | 3rd address line ter                                                                                                    | sting 202                                                              | China                                                                             |                     |
| E  |                                                                                                    |                                                                                                    |                                                                        |                                                                                   |                     |
| J  | 3rd address line testing                                                                                                    | 3rd address line tes                                                                                                    | sting 202                                                              | United States                                                                     |                     |
| )  | 3rd address line testing                                                                                                    | 3rd address line te.                                                                                                    | sting 202                                                              | United States                                                                     |                     |
| )  | <u>3rd address line testing</u><br>aaa                                                                                                    | 3rd address line te<br>aaa 2020115_17:10                                                                                            | sting 202<br>0:3                                                       | United States<br>Albania                                                          |                     |
|    | <u>3rd address line testing</u><br><u>aaa</u><br><u>Address Line Test</u>                                                                                                    | 3rd address line te<br>aaa 2020115_17:10<br>Address Line Test 2                                                                     | sting 202<br>0:3<br>2020617_ Address Line Test                         | United States<br>Albania<br>United Kingdom                                        |                     |
|    | <u>3rd address line testing</u><br><u>aaa</u><br><u>Address Line Test</u><br><u>Argentina Contact</u>                                                                                                    | 3rd address line te<br>aaa 2020115_17:10<br>Address Line Test 2<br>Argentina Contact 2                                              | sting 202<br>0:3<br>2020617, Address Line Test<br>2020113(             | United States<br>Albania<br>United Kingdom<br>Argentina                           |                     |
|    | <u>3rd address line testing</u><br><u>aaa</u><br><u>Address Line Test</u><br><u>Argentina Contact</u><br><u>Argentina Contact</u>                                                                                                    | 3rd address line te<br>aaa 2020115_17:11<br>Address Line Test 2<br>Argentina Contact 2<br>Argentina Contact                         | sting 202<br>0:3<br>2020617_Address Line Test<br>20201134              | United States<br>Albania<br>United Kingdom<br>Argentina<br>Argentina              |                     |
|    | 3rd address line testing<br>aaa<br>Address Line Test<br>Argentina Contact<br>Argentina Contact<br>Argentina Contact                                                                                                    | 3rd address line te<br>aaa 2020115_17:1<br>Address Line Test 2<br>Argentina Contact 2<br>Argentina Contact 2<br>Argentina Contact 2 | sting 202<br>0.3<br>2020617<br>Address Line Test<br>2020113<br>2020102 | United States<br>Albania<br>United Kingdom<br>Argentina<br>Argentina<br>Argentina |                     |

第8步。輸入或選取下方的資料

- a. 「匯入方式」- 使用下拉式箭咀選擇一個類型 (例如:寄件者)
- b. 「匯入檔案」-選取您先前匯出的檔案 (例如: sender.csv)
- c. 點擊右下角的「匯入」按鈕

|                                    |                        |                     |   |    |    | 1     | 說明 |
|------------------------------------|------------------------|---------------------|---|----|----|-------|----|
|                                    | 群組                     | 匯入/匯出               | - | 自訂 | 管理 |       |    |
| 仰光暄                                |                        |                     |   |    |    |       |    |
| 通訊錄目前包含:                           |                        |                     |   |    |    |       |    |
| <b>地址資料</b> (1%) 最大                | 數量是 10000              |                     |   |    |    | 1000  | ×  |
| 號(1)17表必與個位                        | L <sub>0</sub>         |                     |   |    |    | )Ekta |    |
| * 選擇動作                             | 匯入 🗸                   |                     |   |    |    |       |    |
|                                    | □ 取代通訊線                |                     |   |    |    |       |    |
|                                    | 宣誓最近的匯入報告              |                     |   |    |    |       |    |
|                                    |                        |                     |   |    |    |       |    |
| 匯入方式                               | 政件人                    |                     |   |    |    |       |    |
| 下載FedEx com 的                      | CSV文件樣本 作為範本使用         |                     |   |    |    |       |    |
| * 匯入之檔案                            | Choose File No file ch | osen                |   |    |    |       |    |
| * 選擇檔案類型                           | fedex.com Address Book | (.CSV file)         | ~ |    |    |       |    |
| 地工石市的品牌空海                          | <b>=</b> 0             |                     |   |    |    |       |    |
| 54/11/2015/04 1/1 <b>2</b> 166/241 |                        | 至 FedFx 匯入齡太        |   |    |    |       |    |
|                                    |                        | T I GOLI (E) (B) I. |   |    |    | 取消    | 臣入 |
|                                    |                        |                     |   |    |    |       |    |
|                                    |                        |                     |   |    |    |       |    |

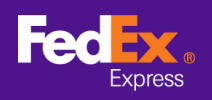

第9步。頁面出現提示訊息,代表軟件正在轉移您的通訊錄檔案

| R録                                             |                                     |                      | 說明 🔻          |
|------------------------------------------------|-------------------------------------|----------------------|---------------|
|                                                | 詳組 ■ 匪入歴出 ・                         | 自訂 管理                |               |
| 迎光臨,                                           |                                     |                      |               |
| 地址資料 (1%) 最大                                   | 數量是 10000                           |                      |               |
| 1號 (*) 代表必填欄位                                  | [ <u>.</u>                          | 1                    | <u>清除所有欄位</u> |
| *選擇動作                                          | 匯入 🗸                                |                      |               |
|                                                | □ 取代通訊線                             |                      |               |
|                                                | 宣看最近的匯入報告                           |                      |               |
|                                                |                                     |                      |               |
| 匯入方式                                           | ──────                              |                      |               |
| 下载FedEx.com 的                                  | <u>CSV文件樣本</u> 作為範本使用               |                      |               |
| * 匯入之檔案                                        | Choose File No file chosen          |                      |               |
| " 遗库福菜规型                                       | fedex.com Address Book (.CSV file)  |                      |               |
| 找不到我的檔案類                                       | 0                                   |                      |               |
|                                                | □ 將我的檔案欄位對應至 FedEx 匯入範本             |                      |               |
|                                                |                                     |                      |               |
| ~                                              |                                     |                      |               |
| !) 注意: 正在處                                     | 理您的匯入要求。                            |                      |               |
| ) <u>, , , , , , , , , , , , , , , , , , ,</u> |                                     |                      | 11+04-        |
| <ol> <li>注意:若您曾</li> </ol>                     | <b>密在最近 90 天内匯入內容有錯誤的通訊地址,並且未曾修</b> | 正錯誤,則這次匯入會覆蓋原本匯入的通訊地 | 址報告。          |

**第 10 步。**當您的通訊錄檔案成功轉移至 FedEx Ship Manager<sup>™</sup> at fedex.com,提示訊息將顯示「已完成匯入程序最後一個步驟」

| 0.00-5 4                   | P¥sE                       | <b>匪 〉/厩</b> 出 | 白打 | 等开展 |   | (?) 說明 *      |
|----------------------------|----------------------------|----------------|----|-----|---|---------------|
| _                          | ATTIC:                     |                |    | 84  | _ |               |
| 迎光臨,                       |                            |                |    |     |   |               |
| の通訊録日前包含:<br>地址資料 (1%) 最大劇 | 女量是 10000                  |                |    |     |   |               |
| 號(*)代表必填欄位。                |                            |                |    |     |   | <u>清除所有欄位</u> |
| * 192199815.0e             | (विक्रेस्ट)                |                |    |     |   |               |
| 2514-2411 F                |                            |                |    |     |   |               |
|                            | 宣香最近的匯入報告                  |                |    |     |   |               |
|                            |                            |                |    |     |   |               |
| 5# )                       | [10=7=1                    |                |    |     |   |               |
| 下載FedEx.com 的 (            | CSV文件様本 作為範本使用             |                |    |     |   |               |
| * 匯入之檔案                    | Choose File No file chose  | en             |    |     |   |               |
| * 選擇檔案類型                   | fedex.com Address Book (.0 | CSV file) 🗸    | ]  |     |   |               |
| 找不到我的檔室類型                  |                            |                |    |     |   |               |
|                            | □ 將我的檔案欄位對應至 F             | FedEx 匯入範本     |    |     |   |               |
|                            |                            |                |    |     |   | 取消 巨入         |
|                            |                            |                |    |     |   |               |
|                            |                            |                |    |     |   |               |
| 1) 注意: 已完成题                | 必嚴償一項匪人程序。                 |                |    |     |   |               |
|                            |                            |                |    |     |   |               |

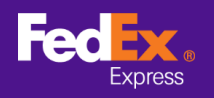

備註 – 如果您匯入的通訊地址有錯誤,請點擊「查看上一次匯入報告的連結」,並依照畫面上的 指示

| E 90 天後、或在<br>頁 <b>1 ~</b> 頁.共1<br>剛代理人   |
|-------------------------------------------|
| E 90 天後、或在<br>頁 <b>1 ~</b> 頁, 共 1<br>剛代理人 |
| E 90 天後、或在<br>頁 1 ✔ 頁,共1<br>哪代理人          |
| E 90 天後、或在<br>頁 <b>1 ~</b> 頁,共 1<br>腳代理人  |
| 頁 <b>1 ∨</b> 頁, 共 1<br>剛代理人               |
| 欄代理人                                      |
|                                           |
|                                           |
|                                           |
|                                           |
| 1.00                                      |
| 除儲存至檔案                                    |
| 除儲存至檔案                                    |
| 除 信存至檔案<br>使聯络人能                          |
| 除 <b>儲存至檔案</b><br>使聯絡人能                   |
| <b>除 儲存至檔案</b><br>使聯絡人能                   |
| <b>除 量存至檔案</b><br>使聯絡人能                   |
| <b>除 信存至檔案</b><br>使聯絡人能                   |
|                                           |

第11步。重覆上述步驟,轉移已儲存的收件人和清關代理人通訊地址。